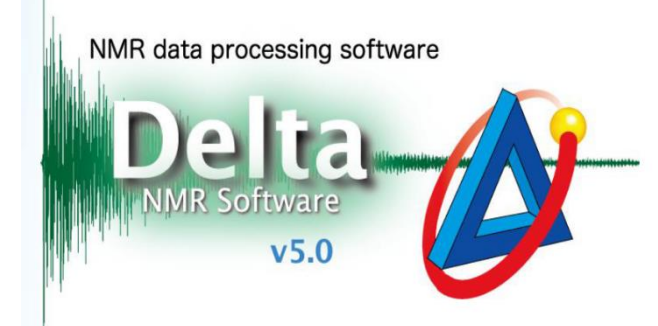

# JEOL图标替换

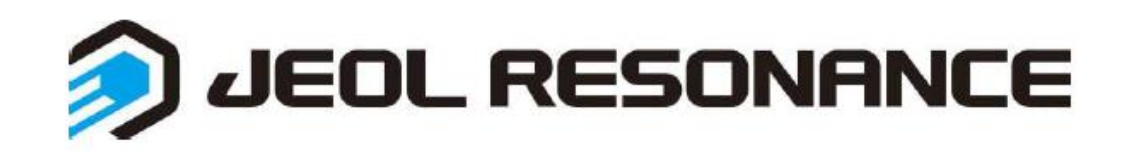

## 方法1. 替换默认的图片(永久性替换)

- ▶ 修改自定义图片格式:建议选择纵横比约为4:1的图片,将图片转化为.emf格式
- ▶ 修改自定义图片名称为: jeol

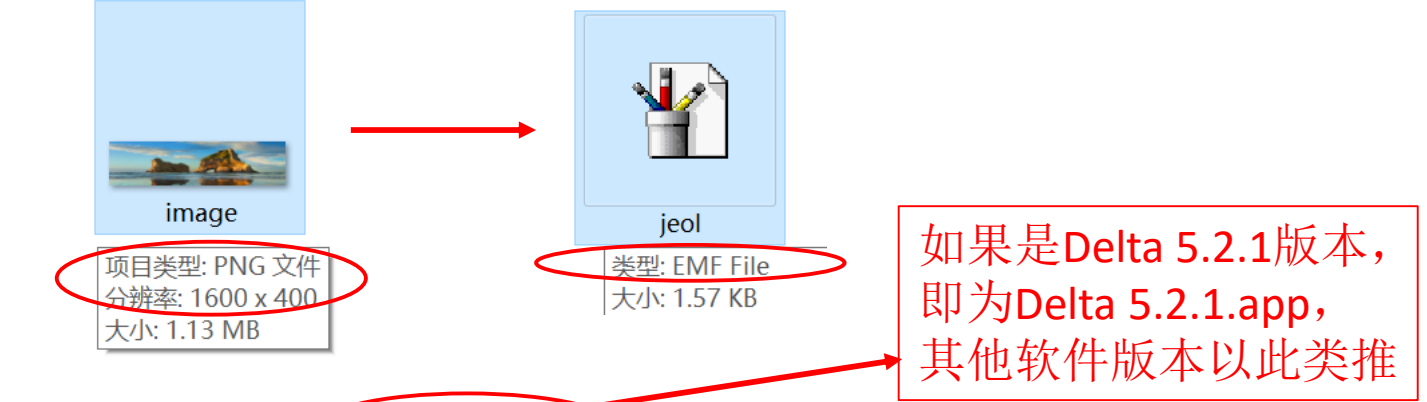

- 在路径<u>C:\Program Files (x86)\JEOL Delta 5.3.1.app\Contents\Resources\global\images</u>
  - 下找到名jeol的emf文件,用上一步骤保存好的自定义图片将其替换

| 📜 « JEOL > De | Ita 5.3.1.app > Contents > Resources > global | > images v ひ 捜索     | 索"images"     |
|---------------|-----------------------------------------------|---------------------|---------------|
| ^             | 名称                                            | 修改日期                | 类型 大小         |
| *<br>*        | itemize.rgb                                   | 2012/4/4 16:02      | RGB 文件        |
|               | itemize_small.rgb                             | 2012/4/4 16:02      | RGB 文件        |
|               | 🏆 jeol                                        | 2014/8/27 11:38     | EMF File      |
|               |                                               | 004 4 /0 /07 4 4 00 | A L L A L L P |

替换时需要管理员权限,在弹出的帐户登录界面选择使用datum登录即可

▶ 修改完成后,打印谱图时即可变成自定义图标

如果图片纵横比不是4:1,图片 也会自动缩小居中,以满足显 示完整,图片以外为空白填充

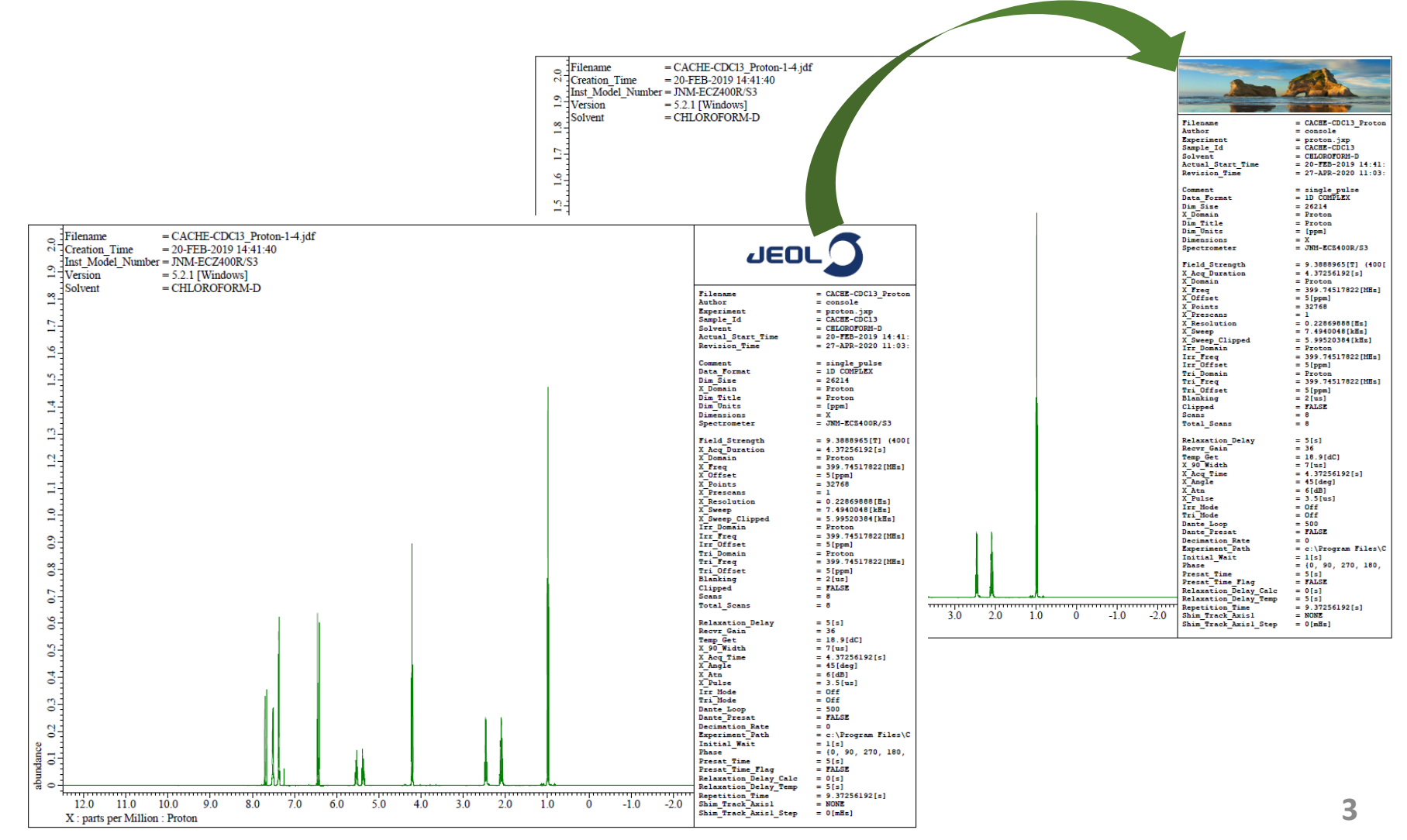

## 方法2.打印时修改JEOL图标(针对性替换)

▶ 点击Tools,打开Page Layout Editor①→选择谱图打印模板Template\_Param Right② (此处以一维常用模板为例)→点击 函图标③,选中Box2④→点击Import\_EMF⑤

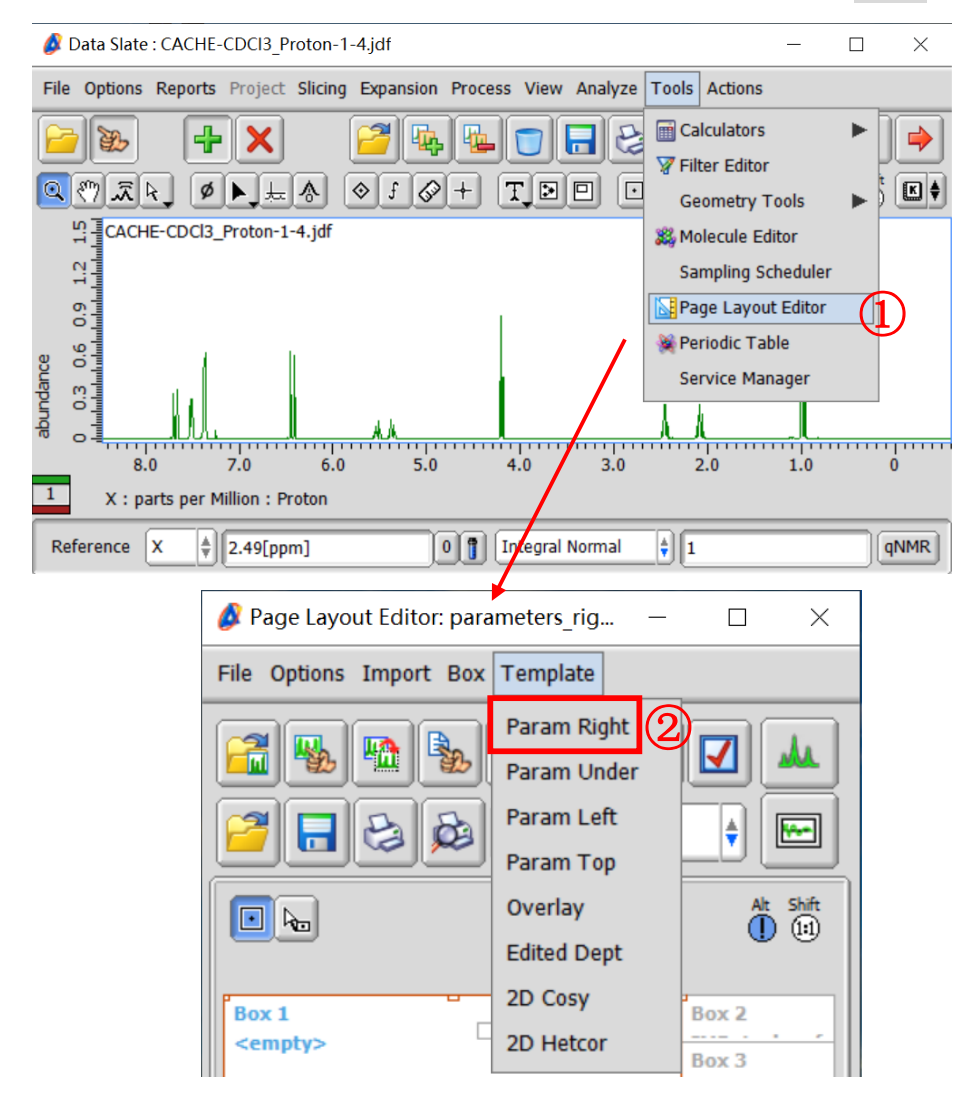

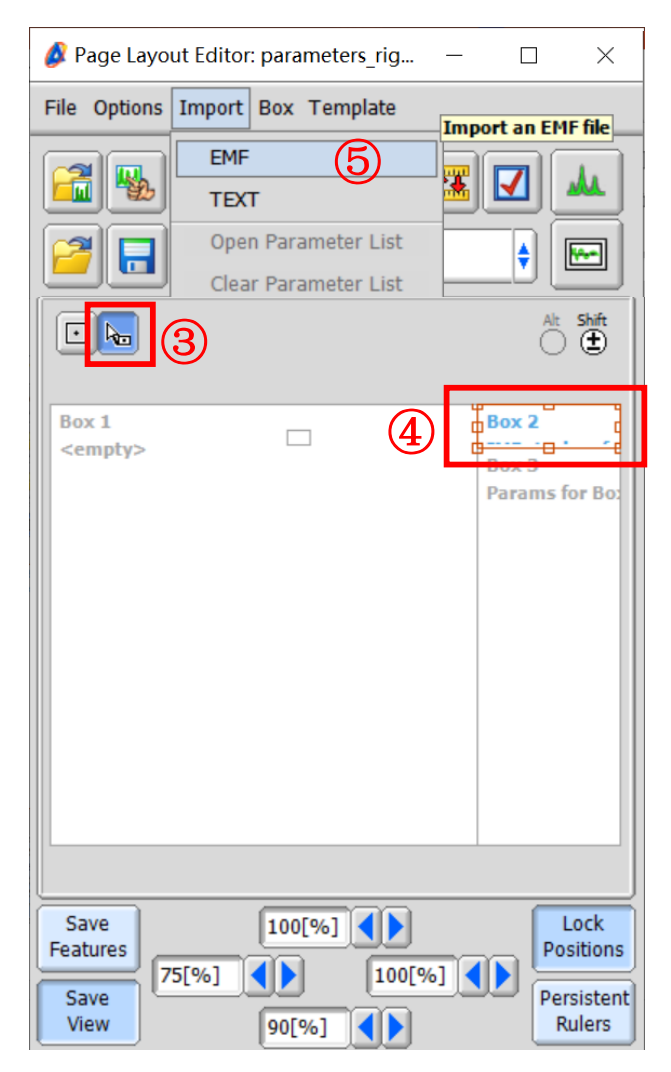

- ▶ 选择要替换的自定义图片(emf格式)①,点击 ☑即可完成图片替换;

| File Options Go 🛞 Recent ☆ Favorite Files                                         | 🔗 Page Layout Editor: parameters_rig — 🛛 🛛 🛛 |
|-----------------------------------------------------------------------------------|----------------------------------------------|
| Desktop                                                                           | File Options Import Box Template             |
| PLACES image.emf                                                                  |                                              |
| Global                                                                            | 🗾 🛃 🔊 Data file 🕴 🔚                          |
|                                                                                   |                                              |
| 🔗 Data Slate : CACHE-CDCI3_Proton-1-4.jdf — 🗆 🗙                                   |                                              |
| File Options Reports Project Slicing Expansion Process View Analyze Tools Actions | Box 1 Box 2                                  |
|                                                                                   | Finger: CACHE-CDCl3_Proton-1-4.jdf           |
| N R R R R R R R R R R R R R R R R R R R                                           |                                              |
| Li T CACHE-CDCl3_Proton-1-4.jdf                                                   | (4)                                          |
|                                                                                   |                                              |
| aprindance<br>8.0 2.0 6.0 2.0 4.0 3.0 5.0 1.0 0                                   |                                              |
| 1 X : parts per Million : Proton                                                  |                                              |
| Reference X 2.49[ppm] 0 ] Integral Normal 1 qNMR                                  |                                              |

### ▶ 打印生成的PDF中就出现新的自定义图标。(此方法打印时只能在Page Layout Editor 中打印有效,适用于单次修改替换)

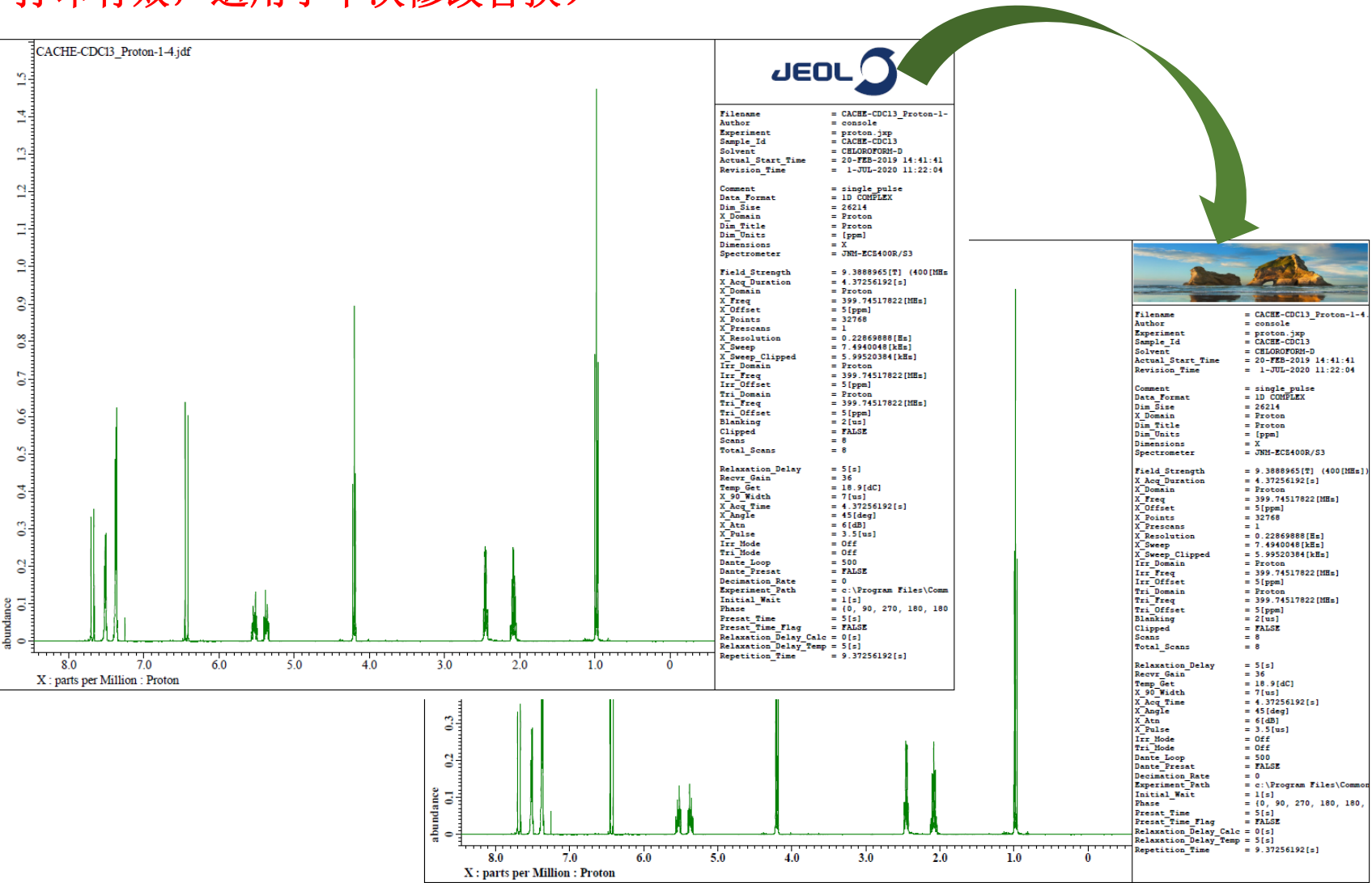

#### 6